## **POWERPAY SELF SERVICE – Quick Activation Guide**

Instructions are provided for <u>Powerpay</u> and <u>Powerpay People</u>. Complete the steps for your product.

## Powerpay

 Employee e-mail addresses are required to add user accounts. Verify/Add employees' email address on the Employee Profile page (Payroll → Hire/Profile → Employee Profile)

| Phone          | 0 | Phone 2 |   |
|----------------|---|---------|---|
| ▼ 416-999-9999 |   | •       |   |
| Phone 3        |   | E-mail  | e |
| <b>T</b>       |   |         |   |

2. Navigate to the Multiple User Create page (Company → Self Service → Multiple User Create). Review the Validation Messages for employees without e-mail addresses. In the Employee List section, select the employees for whom to create accounts from the Employees without Accounts list and click the > button to move them to the Create Accounts list. Click Create.

| Employees with | out Accounts  |     | Create Accounts |               |
|----------------|---------------|-----|-----------------|---------------|
| Number         | Employee Name |     | Number          | Employee Name |
| 1              | Squires, Hugh |     |                 | -             |
|                |               |     |                 |               |
|                |               |     |                 |               |
|                |               | ->> |                 |               |
|                |               |     |                 |               |
|                |               |     |                 |               |
|                |               |     |                 |               |
|                |               | _   |                 |               |
|                |               | ~<  |                 |               |
|                |               |     |                 |               |
|                | ~             |     |                 | ~             |
| <              | >             |     | <               | >             |
|                |               |     |                 |               |
|                |               |     |                 |               |

3. Activate Powerpay Self Service for your employees. This step should only be completed once you are ready to begin using Powerpay Self Service and have created accounts for your employees.

Navigate to the Self Service Options page (Company  $\rightarrow$  Self Service  $\rightarrow$  Self Service Options). Select the Enable Pay Statements & Tax Forms in Self Service checkbox. Click Save.

| elf Service Options                                     | Expand All / Collap                                               | se / |
|---------------------------------------------------------|-------------------------------------------------------------------|------|
|                                                         | Force All Users to Change Passwo                                  | rd   |
| Feature Activation                                      | E                                                                 | Ð    |
| ☑ Enable Pay Statements and Tax Forms in Self Service 3 |                                                                   | _    |
|                                                         |                                                                   |      |
| General Options                                         | G                                                                 | Ð    |
| * Auto-Generate Username Format                         | * Employee Tax Form Delivery Default 0                            |      |
| 5charactersFirstName5charactersLastName (MichaJohns)    | Electronic Only                                                   |      |
| Allow Unmasking of Personal Information                 | Employment Verification Letter ()                                 |      |
| Enforce Employee Deadline for Self Service Changes      | Deadling for Changes on Submit For Processing Day (Control Time)  |      |
|                                                         | Deadline for changes on submit for Processing Day (central fille) |      |
| Enforce employee beadine for sen service changes        | 9:00 AM                                                           |      |

## Powerpay People

 Navigate to the Profile tab (People → People List → Profile). Select the employees for whom to create Self Service accounts. In the Self Service User section, click Create User.

| Self Service User |                                    |
|-------------------|------------------------------------|
|                   |                                    |
|                   | ION                                |
| Click Create to s | et up a Self Service User account. |
|                   | Create User                        |

The Create New Self Service User Account window displays the employee's Username and email. Update the Username if required and click **Create User**.

| Create New Self Se       | ervice User Account         |
|--------------------------|-----------------------------|
|                          |                             |
|                          |                             |
| Click Create to send ema | ils with login information. |
| •                        |                             |
| * Username               | * Email 1 🚯                 |
| Celin:                   | Celin@test.com              |
| Create Us                | Cancel                      |
| Create Us                |                             |

2. Activate Powerpay Self Service for your employees. This step should only be completed once you are ready to begin using Powerpay Self Service and have created accounts for your employees.

Navigate to the Self Service Options page (Company  $\rightarrow$  Self Service  $\rightarrow$  Self Service Options). Select the Enable Pay Statements & Tax Forms in Self Service checkbox. Click Save.

| Service Options                                                                                                    |                                                                                                    | Expand All / Co   |
|----------------------------------------------------------------------------------------------------|----------------------------------------------------------------------------------------------------|-------------------|
|                                                                                                    | Force All User                                                                                                    | rs to Change Pass |
| ature Activation                                                                                                    |                                                                                                    |                   |
| Enable Pay Statements and Tax Forms in Self Service 3                                                                                                    |                                                                                                    |                   |
|                                                                                                    |                                                                                                    |                   |
|                                                                                                    |                                                                                                    |                   |
| neral Options                                                                                                    |                                                                                                    |                   |
| neral Options * Auto-Generate Username Format                                                                                                    | * Employee Tax Form Delivery Default                                                                                                    | 9                 |
| Auto-Generate Username Format  ScharactersFirstName5charactersLastName (MichaJohns)                                                                                              | * Employee Tax Form Delivery Default<br>Electronic Only                                                                                                    | 6                 |
| <ul> <li>Auto-Generate Username Format</li> <li>ScharactersFirstName5charactersLastName (MichaJohns)</li> <li>Allow Unmasking of Personal Information</li> </ul>                 | <ul> <li>★ Employee Tax Form Delivery Default</li> <li>Electronic Only</li> <li>✓ Employment Verification Letter <sup>1</sup></li> </ul>                                                            | 0                 |
| Auto-Generate Username Format  ScharactersFirstName5charactersLastName (MichaJohns)  Allow Unmasking of Personal Information  Enforce Employee Deadline for Self Service Changes | <ul> <li>* Employee Tax Form Delivery Default</li> <li>Electronic Only</li> <li>✓ Employment Verification Letter <sup>●</sup></li> <li>Deadline for Changes on Submit For Processing Day</li> </ul> | g (Central Time)  |